Q&A for MyBEM System

## How to fill in CPD Hours

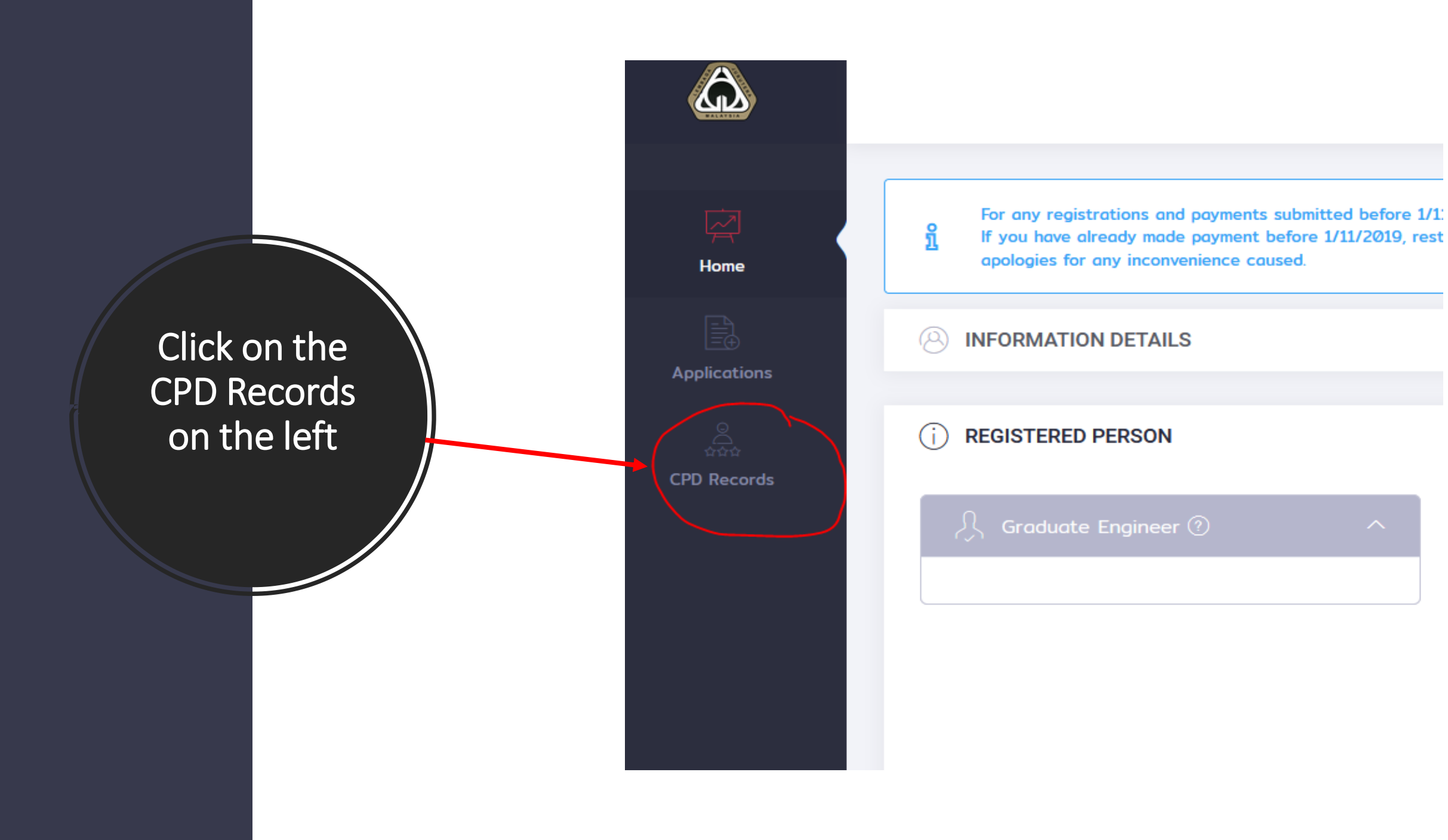

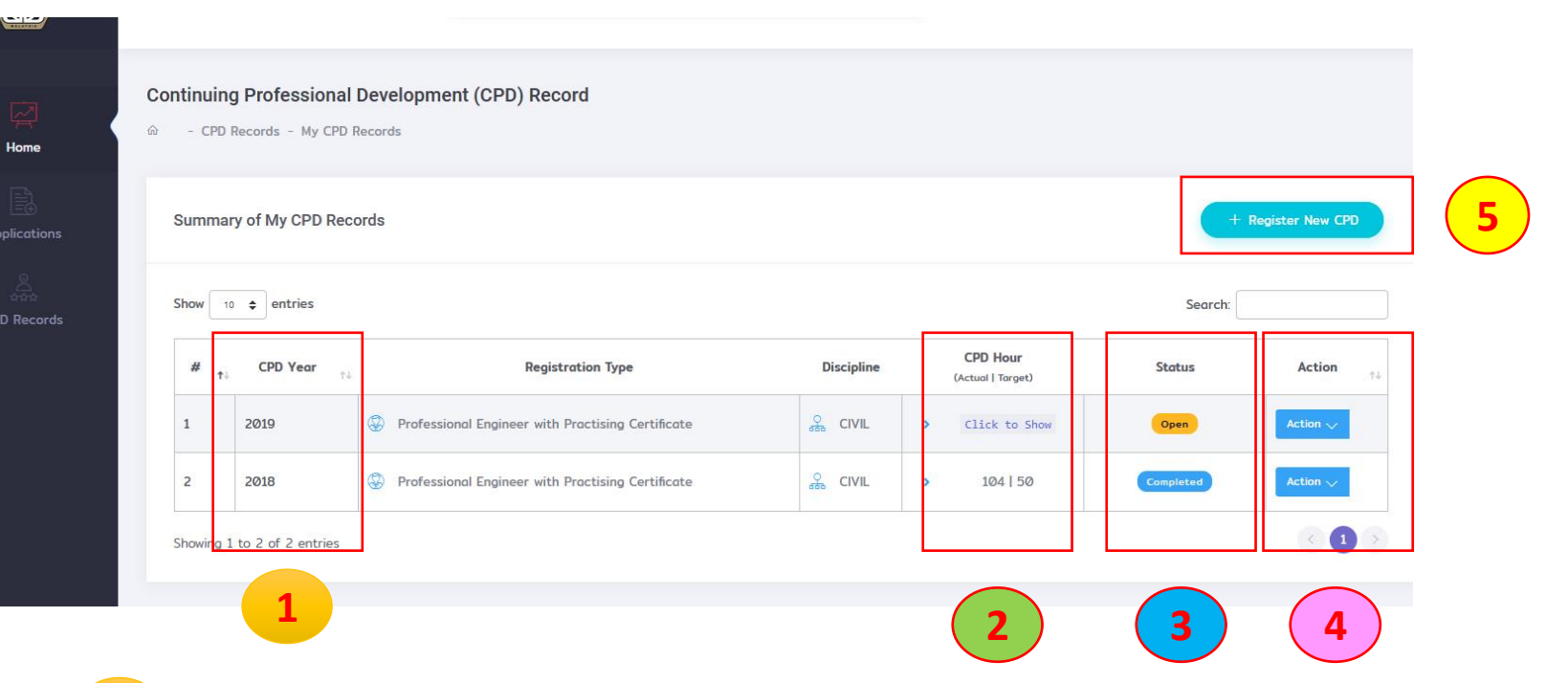

Current CPD Records according to Years.

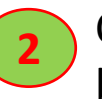

3

**CPD** Record

Home Page

Current CPD Hour. Only appear once CPD record for the particular year has been submitted.

Current CPD Records status.

- Open user is still able to update records
- Completed User had already submitted the records

Action button

- Update Activities Click to update CPD records
- Re-open Records only for latest year

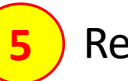

Register New CPD Year

• Click to register new CPD Year

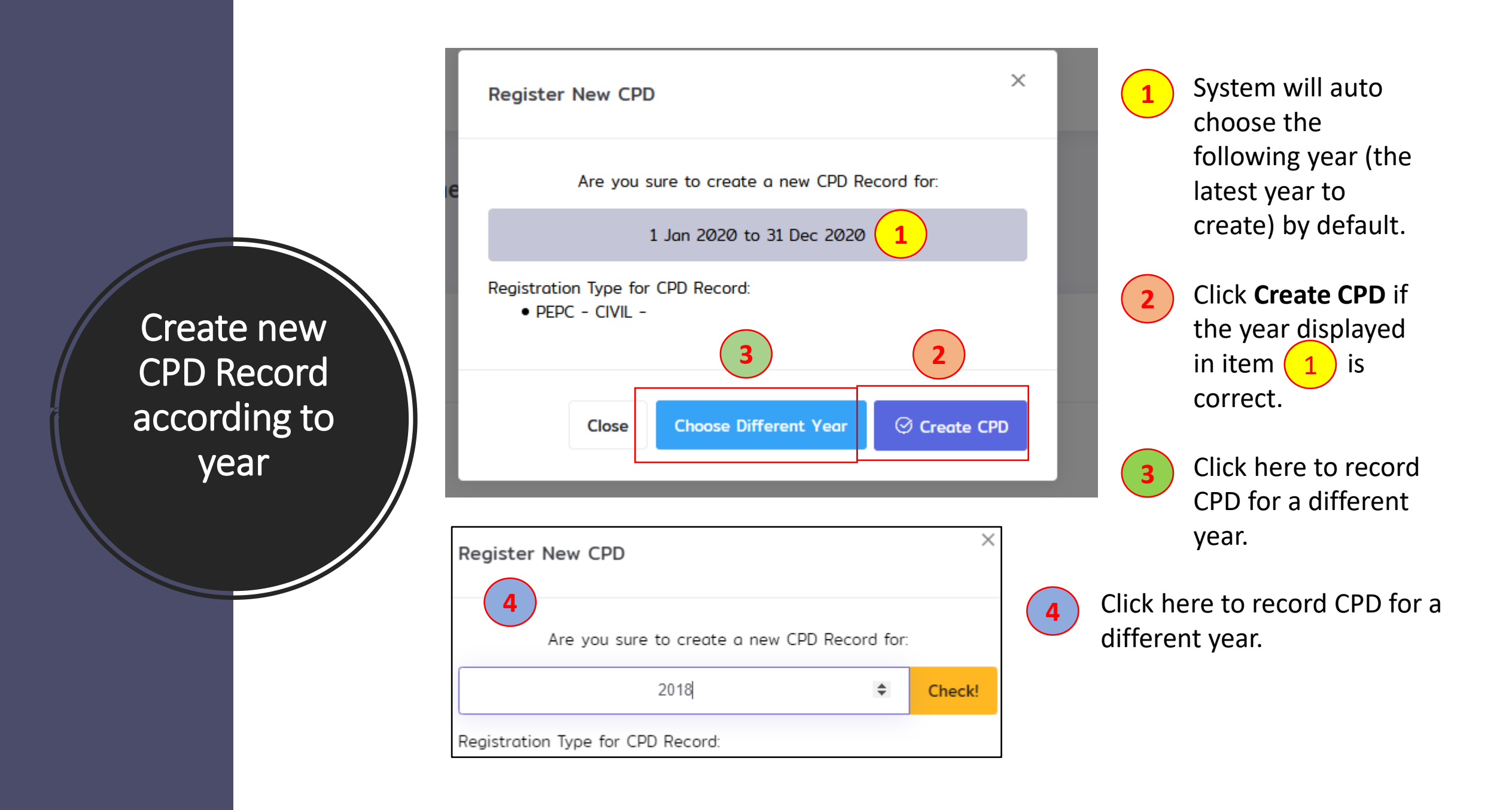

CPD Record View (TOP)

| Continuing Professional Development (CPD) Reco                       | rd                                |                               |                                                         | _                      |
|----------------------------------------------------------------------|-----------------------------------|-------------------------------|---------------------------------------------------------|------------------------|
| ŵ − CPD Record 2019 − Create                                         |                                   |                               |                                                         | 4                      |
|                                                                      |                                   |                               | 3                                                       | ← Back                 |
| Registration No<br>Professional Engineer with Practising Certificate | <b>CPD Hour</b><br>(Current Year) | <b>114.3</b><br>Target: 50.0  | Renewal Gap Analysis C<br>Check out CPD hour gap for re | : <b>hart</b><br>mewal |
| Name                                                                 | Cumulative CPD Hour               | <b>218.3</b><br>Target: 150.0 |                                                         | - 146% Achieved        |
| Period Year<br>2019                                                  | Cycle Rolling Years:              | 2017 2018 2019<br>et Balance  | 140%                                                    | -46% To Achieved       |
|                                                                      |                                   |                               | Your CPD Hour is adequate                               | for renewal            |

This display your CPD hour for current year.

This display your cumulative CPD hour for 3 rolling years which is required for renewal.

**3** This is a chart displaying your CPD hour achievement.

4

2

This button enable user to download own CPD records provided the records has been submitted to BEM.

## Continuing Professional Development (CPD) Activities

|        |         | - | Cpd Activity/Topic                                                              | Start          | End            | Organize    | er/Provider | Actual<br>Hour(s) | Total<br>Weighted<br>Hour(s) | Allowable<br>Weighted<br>Hour(s) | Document |  |
|--------|---------|---|---------------------------------------------------------------------------------|----------------|----------------|-------------|-------------|-------------------|------------------------------|----------------------------------|----------|--|
|        |         |   | 1. Formal Education and Training (time weighted factor = 2.0)                   |                |                |             |             |                   | Ð                            |                                  |          |  |
|        |         |   | No record                                                                       |                |                |             |             |                   |                              |                                  |          |  |
|        |         |   | Total Allowable CPD Hours (No Limit) Ø.Ø                                        |                |                |             |             |                   |                              |                                  |          |  |
|        |         |   | 2a. Informal Learning Activities - On Job Training (time weighted factor = 1.0) |                |                |             |             |                   |                              | <b>2</b>                         |          |  |
| CPD RE | ecora V |   | No record                                                                       |                |                |             |             |                   |                              |                                  |          |  |
| Viev   | W       |   | Total Allowable CPD Hours (Maximum 20.0 per year) 0.0                           |                |                |             |             |                   |                              |                                  |          |  |
| (BOTT  | OM)     |   | 2b. Informal Learning - Priv                                                    | ate Study (tim | ne weighted fo | ctor = 0.5) |             |                   |                              |                                  |          |  |
|        |         |   |                                                                                 |                |                |             |             |                   |                              |                                  |          |  |

**1** These are the categories of CPD Records.

**2** Press on this **o** button to input any CPD records.